在Word2003文档窗口中隐藏拼写和语法错误计算机等级考试 PDF转换可能丢失图片或格式,建议阅读原文

https://www.100test.com/kao\_ti2020/644/2021\_2022\_\_E5\_9C\_A8 Word200 c98 644982.htm 中文的语法词汇比较复杂,因此 在Word2003窗口中编辑文档时经常会用彩色波浪线标识出一 些"拼写和语法"错误的词汇。这些彩色波浪线在打印时不 会被打印出来的,一般也不会影响版面。但在一些特殊情况 下,这些彩色波浪线会影响Word2003文档电子版面的美观。 尽管使用 " 忽略一次 " 命令可以取消彩色波浪线 , 但是显得 很麻烦。实际上用户可以隐藏这些拼写和语法错误提示信息 ,操作步骤如下所述: 第1步,打开Word2003文档窗口,在 菜单栏依次单击"工具""选项"菜单命令。 第2步,在 打开的"选项"对话框中,切换到"拼写和语法"选项卡。 在"拼写"区域选中"隐藏文档中的拼写错误"复选框,然 后在"语法"区域选中"隐藏文档中的语法错误"复选框。 设置完毕单击"确定"按钮。选中"隐藏文档中的拼写错误 "复选框经过上述设置,Word2003文档中的"拼写和语法错 误"彩色波浪线将不再显示。 编辑特别推荐: 全国计算机等 级一级笔试练习习题 计算机一级考试MS模拟试题及答案解析 100Test 下载频道开通, 各类考试题目直接下载。详细请访问 www.100test.com